## heromail.jp メーラー設定

サンダーバード (mac) - 現在のメールアドレス設定を変更する

1、サンダーバードを開く

.

2、「ツール」→「アカウント設定」を選択

| イル 編集 表示 移動 メッセーシ                                                                                                    | ジ 予定とToDo | ツール ウインドウ ヘルプ         |     |       |    |      |
|----------------------------------------------------------------------------------------------------|-----------|-----------------------|-----|-------|----|------|
| <ul> <li>● ● ● 受信トレイ - meb@face.com</li> </ul>                                                                                                    | wt.jp     | 保存したファイル              | жJ  |       |    |      |
| 🖵 受信 🗸 🖋 作成 🖵 チャット 🕻                                                                                                    | 2 アドレス帳   | アドオンとテーマ<br>イベントログの管理 |     |       |    |      |
| フォルダー •••                                                                                                    | 会 □ 未読    | チャット状態                | >   | \$付あり | 0  |      |
| ∼ 🔽 web@herenet in                                                                                                    | 논 🗙 🕖 件名  | チャットに参加               |     |       | 00 | 通信相手 |
|                                                                                                    |           | メッセージフィルター            |     |       |    | 1000 |
| Page 4                                                                                                    |           | フォルダーにフィルターを適用        |     | 3     |    | -    |
| G-3-ee                                                                                                    |           | メッセージにフィルターを適用        |     |       |    | -    |
| in the second second second second second second second second second second second second second second second                                                                                                    |           | 米或メールフィルターを実行         |     |       |    | 12.5 |
| Boos-                                                                                                    |           | 迷惑メールとマークされたメールを削除    |     |       |    | 1.11 |
| and the second second sec | \$        | 設定とデータを読み込む           |     |       |    |      |
| Reason.                                                                                                    | \$        | OpenPGP 鍵マネージャー       |     | -     |    | -    |
| 1 DI TOMONTO                                                                                                    | 差出人       | 開発ツール                 | >   |       |    |      |
| Distances and                                                                                                    | 件名        | 最近の履歴を消去              | ☆₩⊠ |       |    |      |
| C-sees.                                                                                                    | 宛先        | アカウント設定               |     |       |    |      |
| and the second second sec |           |                       |     | 0     |    |      |
| Panel.                                                                                                    |           |                       |     |       |    |      |

3、受信サーバー設定:該当メールアドレスの「サーバー設定」を選択し、別紙でお渡しする 書類に情報を書き換える

|               | サーバー設定                                        |  |  |  |  |
|---------------|-----------------------------------------------|--|--|--|--|
| サーバー設定        |                                               |  |  |  |  |
| 送信控えと特別なフォルダー |                                               |  |  |  |  |
| 編集とアドレス入力     | サーバー名: pop3.heromail.jp ポート: 995 ジ デフォルト: 995 |  |  |  |  |
| 迷惑メール         | ユーザー名: sample@heromail.jp                     |  |  |  |  |
| ディスク領域        |                                               |  |  |  |  |
| エンドツーエンド暗号化   | セキュリティ設定                                      |  |  |  |  |
| 開封確認          | 接続の保護: SSL/TLS ~                              |  |  |  |  |
|               | 認証方式: 通常のパスワード認証 〜                            |  |  |  |  |
|               | サーバー設定                                        |  |  |  |  |
|               | ✔ 新着メッセージがないか起動時に確認する                         |  |  |  |  |
|               | ✔ 新着メッセージがないか 10 🗘 分ごとに確認する                   |  |  |  |  |
|               | ☑ 新着メッセージを自動的にダウンロードする                        |  |  |  |  |
|               | □ ヘッダーのみ取得する                                  |  |  |  |  |
|               | ☑ ダウンロード後もサーバーにメッセージを残す                       |  |  |  |  |
|               | ✔ ダウンロードしてから 14 🔷 日以上経過したメッセージは削除する           |  |  |  |  |
|               | ✔ ダウンロードしたメッセージを削除したらサーバーからも削除する              |  |  |  |  |

4、送信サーバー設定:「送信(SMTP)サーバー」を選択し、変更するアカウントをクリック し、「編集」ボタンを選択

| 10000000000000000000000000000000000000       | 送信 (SMTP) サーバーの設定<br>複数の差出人情報を管理している場合、使用する送信 (SMTP) サーバーをこのり<br>す。"デフォルトサーバーを使用する"を選択すると、このリストのデフォルトサ                                                                                                    | リストから選択できま<br><sup>+</sup> ーバーを使用します。<br>- |
|----------------------------------------------|----------------------------------------------------------------------------------------------------|--------------------------------------------|
| 105 million                                  | imano-mail@7djxx.jp - smtp.xxx.jp(デフォルト)                                                                                                    | 追加                                         |
| 2002/07/2012 00:00                           |                                                                                                    | 編集                                         |
| 100 TO 100 TO 100                            |                                                                                                    |                                            |
| 10112                                        |                                                                                                    | 削除                                         |
| <ul> <li>Eliteration (document in</li> </ul> |                                                                                                    |                                            |
| 1.0.00                                       |                                                                                                    | テノオルトに改正                                   |
| AREA AREA CONTRACTOR                         |                                                                                                    |                                            |
| 100.00 The Add St                            |                                                                                                    |                                            |
| 100-00-0                                     |                                                                                                    |                                            |
| 1.04.0000                                    |                                                                                                    |                                            |
| ALC: 121-122-1220                            |                                                                                                    | J                                          |
| 100.00                                       |                                                                                                    |                                            |
| <ul> <li>Iprovident start</li> </ul>         | 選択したサーバーの詳細:                                                                                                    |                                            |
| 838-11-A                                     | WH white                                                                                                    |                                            |
| 21444-01008                                  | the state of the second second s |                                            |
| 図送信 (SMTP) サーバー                              | 5-5-84                                                                                                    |                                            |
|                                              | A-T-b eddlerostp                                                                                                    |                                            |
| アカウント操作 >                                    | BETIC BREAKLOUT / BE                                                                                                    |                                            |
|                                              |                                                                                                    |                                            |

## 5、別紙、または以下のように設定を変更し、「OK」ボタンを選択

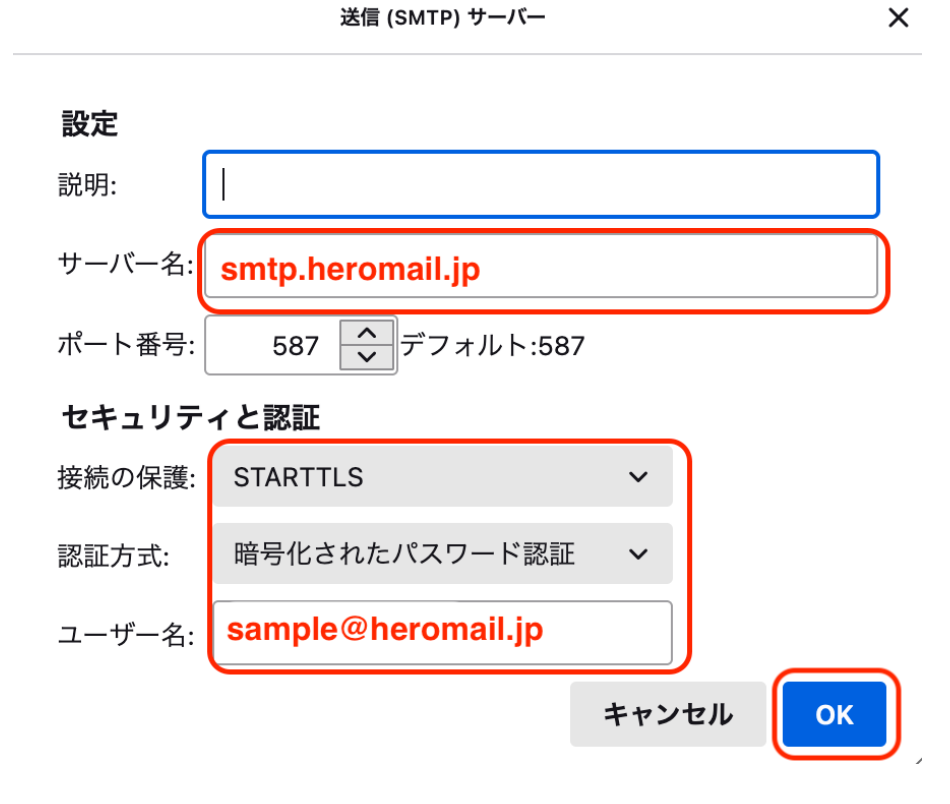

6、完了